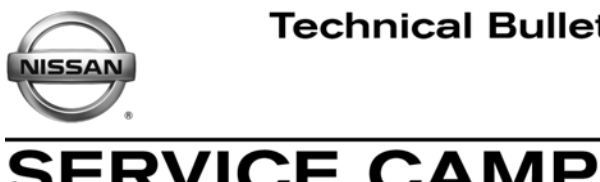

ERVICE CAMPAIGN BULLETIN Reference: Date:

NTB12-101

November 29, 2012

## **VOLUNTARY SERVICE CAMPAIGN** 2013 GT-R ECM REPROGRAM

CAMPAIGN ID #: P2561 APPLIED VEHICLES: 2013 GT-R (R35)

## Check Service COMM to confirm campaign eligibility.

### INTRODUCTION

Nissan has decided to implement a service campaign to improve the cold start misfire monitoring of the engine. This adjustment to the 2013 model year GT-R's On-Board Diagnostics (OBD) system will help increase the protection to the vehicle and maintain the vehicle's emission system warranty. Nissan is conducting this voluntary service campaign to reprogram the Engine Control Module (ECM) at no charge for parts or labor.

### **IDENTIFICATION NUMBER**

Nissan has assigned identification number P2561 to this campaign. This number must appear on all communications and documentation of any nature dealing with this campaign.

### DEALER RESPONSIBILITY

Dealers are to repair vehicles falling within range of this campaign that enter the service department. This includes vehicles purchased from private parties, vehicles presented by transient (tourists) owners, and vehicles in a dealer's inventory.

Nissan Bulletins are intended for use by qualified technicians, not 'do-it-yourselfers'. Qualified technicians are properly trained individuals who have the equipment, tools, safety instruction, and know-how to do a job properly and safely. NOTE: If you believe that a described condition may apply to a particular vehicle, DO NOT assume that it does. See your Nissan dealer to determine if this applies to your vehicle.

### SERVICE PROCEDURE

• Make sure your ASIST has been freshly synchronized and all CONSULT-III plus (C-III plus) upgrades have been installed.

# **IMPORTANT:** C-III plus must be updated with the newest software (newest versions).

- Most instructions for reprogramming with C-III plus are displayed on the CONSULT PC screen.
- If you are not familiar with the reprogramming procedure, <u>click here</u>. This will link you to the "CONSULT- III plus (C-III plus) ECM Reprogramming" general procedure.

### CAUTION:

- Connect a battery charger to the vehicle battery. If the vehicle battery voltage drops below <u>12.0V or above 15.5V</u> during reprogramming, <u>the ECM may be damaged</u>.
- Be sure to turn OFF all vehicle electrical loads. If a vehicle electrical load remains ON, <u>the ECM may be damaged</u>.
- Be sure to connect the AC Adapter.
   If the CONSULT PC battery voltage drops during reprogramming, the process will be interrupted and the ECM may be damaged.
- Turn off all external Bluetooth<sup>®</sup> devices (e.g., cell phones, printers, etc.) within
  range of the CONSULT PC and the VI. If Bluetooth<sup>®</sup> signal waves are within
  range of the CONSULT PC during reprogramming, reprogramming may be
  interrupted and <u>the ECM may be damaged</u>.

- 1. Connect the CONSULT PC to the vehicle to begin the reprogramming procedure.
- 2 Open ASIST on the CONSULT PC and start C-III plus.
- 3. Wait for the plus VI to be recognized / connected.
  - The serial number will display when the plus VI is recognized / connected.
- 4. Select Re/programming, Configuration.

|               | CONSULT-III plus Ver.V | 12.12.00 VIN:-<br>t Screen Measurement Re | Confirm Diagnosis<br>Menu (Nissan GT-R). |           |
|---------------|------------------------|-------------------------------------------|------------------------------------------|-----------|
|               | Connection Status      | Capure mode                               | Diagnosis Menu (Nissan GT-R)             |           |
| Step 3: VI is | Serial No.             | Status                                    | Diagnosis (One System)                   |           |
| recognized    |                        | Normal Mode/Wireless<br>connection        | Diagnosis (All Systems)                  |           |
|               | MI _                   | No connection                             | Re/programming, Configuration            | Step<br>4 |
|               | Select VI/M            | 11                                        | Immobilizer                              |           |
|               | Application Setting    | Language Setting                          | Maintenance                              |           |
|               | VDR                    |                                           |                                          |           |
|               |                        |                                           | nuro 1                                   |           |

Figure 1

5. Follow the C-III plus on-screen instructions and navigate to the screen shown in Figure 2 on the **next page**.

### **IMPORTANT:**

During the initial "Reprogramming Confirmation" set-up, if you get this screen (Figure 3):

- 1. Select Delete, then
- 2. Select Other Operation, then
- 3. Continue with the reprogramming procedure.

**NOTE:** If reprogramming does not complete, this screen can display for reprogramming recovery. Do not select Delete if this screen displays during reprogram recovery.

| CONSULT-III plus Ver.V12.12.00                                                                                                    | VIN:JN1AJ0HR9BM850664                        | Vehicle : INFINITI EX35 J50 2012                                                                                                    | Country : U.S.A. |  |  |  |
|----------------------------------------------------------------------------------------------------|----------------------------------------------|----------------------------------------------------------------------------------------------------|------------------|--|--|--|
| Back Back Print Screen                                                                                                    | Screen<br>Capture Measurement<br>Measurement | Image: Weight of the second second |                  |  |  |  |
| Re/programming,<br>Configuration                                                                                                    | Vehicle Confirmation                         | peration Log<br>Selection                                                                                                    |                  |  |  |  |
| Operation Log Selection                                                                                                    |                                              |                                                                                                    |                  |  |  |  |
| CONSULT has the saved data related re/programming and configuration.<br>In case you want to write the save data from CONSULT to vehicle ECU, touch and select the data in Save<br>data list (left side), and confirm the detail (right side). If the detail is OK, and touch "Confirm". In case you<br>want to do other operation, touch "Other Operation". |                                              |                                                                                                    |                  |  |  |  |
| Saved Data List Saved Data Detail                                                                                                    |                                              |                                                                                                    |                  |  |  |  |
| jr tajomrsems50664                                                                                                    | Operation                                    | REPROGRAMMING                                                                                                    |                  |  |  |  |
|                                                                                                    | System                                       | ENGINE                                                                                                    |                  |  |  |  |
|                                                                                                    | Part Number                                  | 26710-1 UW9B                                                                                                    |                  |  |  |  |
|                                                                                                    | Vehicle                                      | nfinitex35                                                                                                    | Delete           |  |  |  |
|                                                                                                    | VIN                                          | JINA AJO HIROB M950664                                                                                                    | Other            |  |  |  |
|                                                                                                    | Saved Date                                   | 2011/09/05 15:53:36                                                                                                    | Operation        |  |  |  |
| 111                                                                                                    |                                              |                                                                                                    |                  |  |  |  |
|                                                                                                    |                                              |                                                                                                    |                  |  |  |  |

Figure 1A

- 6. When you get to the screen shown in Figure 2, confirm this bulletin applies as follows.
  - A. Find the ECM **Part Number** and write it on the repair order.

**NOTE:** This is the <u>current</u> ECM Part Number (P/N).

| CONSULT-III plus Ver                                                                                                    | VIN.                                       | Vehicle :                                                   |                               | Country : U.S.A. |
|----------------------------------------------------------------------------------------------------|--------------------------------------------|-------------------------------------------------------------|-------------------------------|------------------|
| Back Borne Print Screen                                                                                                    | reen<br>pture                              | Recorded Data                                               | (11.8V VI                     | × 💻 🥅 🔀          |
| Configuration                                                                                                    | Operation Selection                        | Save ECU Data                                               |                               | 717              |
| Save ECU Data                                                                                                    |                                            |                                                             |                               |                  |
| Touch "Save" to save operation log an<br>Operation log helps to restart next ope<br>after operation has completely finished | nd the current part<br>ration by selecting | number as listed below to C<br>suitable operation log. Oper | ONSULT.<br>ation log is erase | ď                |
| File Label                                                                                                    |                                            | *****                                                       |                               |                  |
| Operation                                                                                                    |                                            | REPROGRAMMING                                               |                               |                  |
| System 6A: Current                                                                                                    | ECM P/N                                    | ENGINE                                                      |                               |                  |
| Part Number                                                                                                    |                                            | 23710                                                       |                               |                  |
| Vehicle                                                                                                    |                                            | *****                                                       |                               |                  |
| VIN                                                                                                    |                                            | *****                                                       |                               |                  |
| Date                                                                                                    |                                            | 11/1/201× 1:22:16 AM                                        | n                             | Save             |
|                                                                                                    |                                            |                                                             |                               |                  |
|                                                                                                    | г                                          |                                                             |                               |                  |

Figure 2

- B. Compare the P/N you wrote down to the numbers in the **Current ECM Part Number** column in **Table A**.
  - If there is a <u>match</u>, continue with the reprogramming procedure.
  - If there is <u>not a match</u>, this campaign <u>does not apply</u>, or it has already been done. Check Service COMM to confirm campaign eligibility.

Table A

| Model     | Current <u>ECM</u> Part Number: 23710 - |  |  |
|-----------|-----------------------------------------|--|--|
| 2013 GT-R | KJ12A, KJ12B                            |  |  |

7. Follow the on-screen instructions to navigate C-III plus and reprogram the ECM.

### NOTE:

- In some cases, more than one new P/N for reprogramming is available.
  - > In this case, the screen in Figure 3 displays.
  - Select and use the reprogramming option that <u>does not</u> have the message "Caution! Use ONLY with NTBXX-XXX".
- If you get this screen and it is <u>blank</u> (no reprogramming listed), it means there is no reprogramming available for this vehicle. Close C-III plus and refer back to ASIST for further diagnosis.

| 💽 CONSULT-III plus Ver.                                                             | VIN:                                                                           | Vehicle :                                |                              | Country : U.S.A. |
|-------------------------------------------------------------------------------------|--------------------------------------------------------------------------------|------------------------------------------|------------------------------|------------------|
| Back Home Print                                                                     | Screen Capture Mode                                                            | Recorded Data                            | 11.8V VI MI                  |                  |
| Re/programming,<br>Configuration                                                    | Precaution                                                                     | Select Program Data                      | Confirm Vehicle<br>Condition | 9/11             |
| Select Program Data                                                                 |                                                                                |                                          |                              |                  |
| Touch and select the repr<br>In case no reprog/program<br>reprog/programming data i | og/programming data listed b<br>iming data is listed below, coni<br>n CONSULT. | elow.<br>firm the vehicle selection, VIM | N and                        |                  |
| System                                                                              | ENGINE                                                                         |                                          |                              |                  |
| Current Part Number                                                                 | Part Number After Rep                                                          | pro/programming                          | Other Information            |                  |
| xxxxxx-xxxxxxx                                                                      | xxxxxx-xxxxxxx                                                                 | 2000000                                  | xxxxxxxxxxxxxxxxxxxx         |                  |
| XXXXXX-XXXXXX                                                                       | XXXXXX-XXXXXXX                                                                 | 2000000                                  |                              |                  |
|                                                                                     |                                                                                |                                          |                              |                  |
|                                                                                     |                                                                                |                                          |                              |                  |
|                                                                                     |                                                                                |                                          |                              | Next             |
|                                                                                     |                                                                                |                                          | 0/0                          |                  |

Figure 3

8. When the screen in Figure 4 displays, reprogramming is complete.

**NOTE:** If the screen in Figure 4 does <u>not</u> display (reprogramming does <u>not</u> complete), refer to the information on page 8.

- 9. Disconnect the battery charger from the vehicle.
- 10. Select Next.

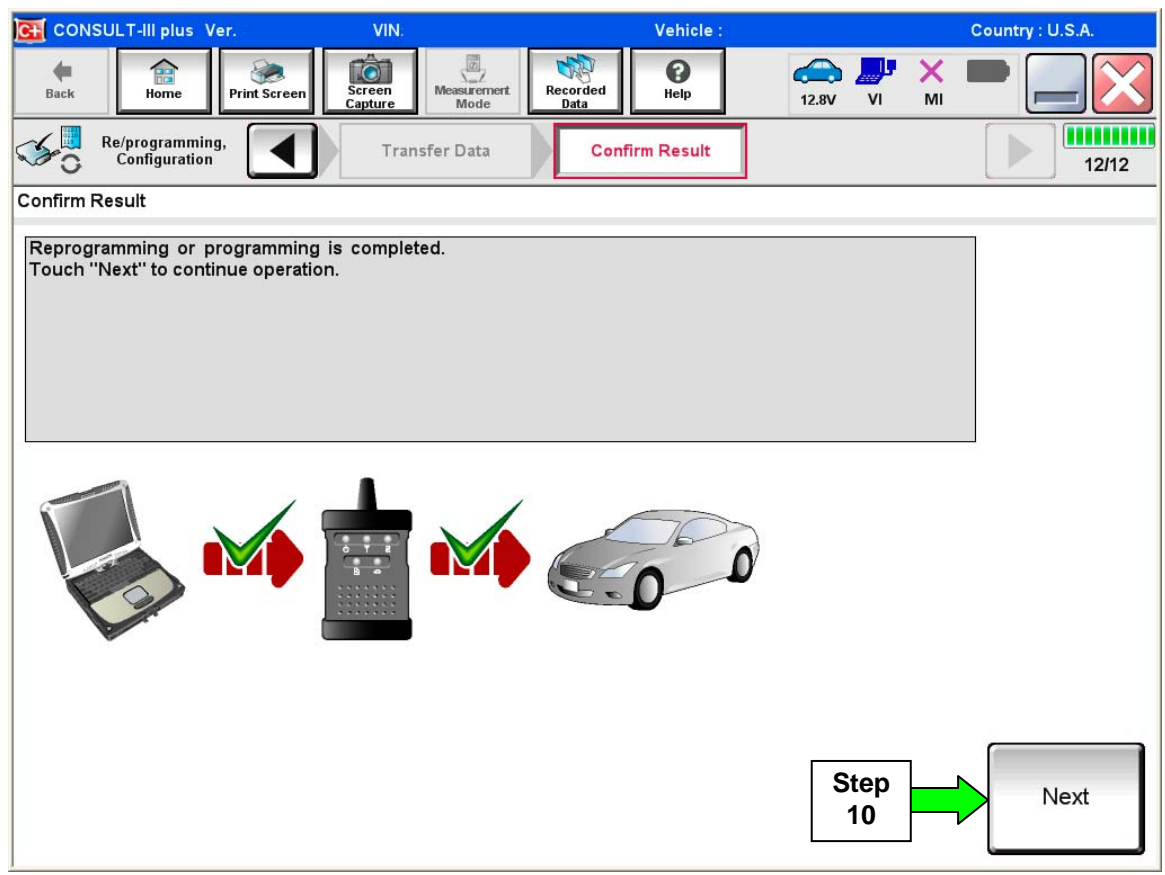

Figure 4

- 11. Follow the on-screen instructions to **Erase DTCs**
- 12. When the entire reprogramming process is complete, the screen in Figure 7 on page 9 will display.

## Do not disconnect plus VI or shut down C-III plus if reprogramming does not complete.

# If reprogramming does <u>not</u> complete and the "!?" icon displays as shown in Figure 5:

- Check battery voltage (12.0–15.5 V)
- Ignition is ON, engine OFF
- External Bluetooth<sup>®</sup> devices are OFF
- All electrical loads are OFF
- Select <u>retry</u> and follow the on screen instructions.
- <u>"Retry" may not go through on</u> <u>first attempt and can be</u> <u>selected more than once</u>.

|                                                                                                    | VN                                       | Vehide                                                          | County : Jacon       |
|----------------------------------------------------------------------------------------------------|------------------------------------------|-----------------------------------------------------------------|----------------------|
| Back Hone Print Screen                                                                               | Atean<br>Active                          | tacordad<br>Data                                                | 12.3V VI MI 🖿 🥅 🔀    |
| So renigration                                                                                       | Translat Data                            | Confirm Result                                                  | 1313                 |
| Confirm Result                                                                                       |                                          |                                                                 |                      |
| Reprogramming or programming is not<br>operation on his ECU.<br>Touch "Reny" to retry reprogramming. | completed property, b<br>or programming. | ut you can retry reprog                                         |                      |
| Part number after<br>Reprog/programming                                                              |                                          | 284B2-XXXX                                                      | CX                   |
|                                                                                                    |                                          |                                                                 |                      |
| Part number selvre<br>Reprog/programming                                                             |                                          | 284B2-XXXX                                                      | CX .                 |
| Part number sefore<br>Reprog/programming<br>Vehicle                                                  |                                          | 28482-XXXX<br>QASHQAI                                           | CX                   |
| Partnumber sehre<br>Reprog/programming<br>Vehicle                                                    |                                          | 25482-XXXX<br>QASHQAI<br>SJNFONJ10U10                           | 00000                |
| Part number before<br>Reprogressmining<br>Vehicle<br>VIN<br>System                                   | -                                        | 264B2-XXXX<br>QASHQAI<br>SJNFDNJ10U10<br>BCM                    | 0000                 |
| Part number seture<br>Reprog/programming<br>Vehicle<br>VIN<br>System<br>Dote                         |                                          | 28482-XXXX<br>QASHQAI<br>SJNFDNJ10U10<br>BCM<br>25/07/2011163   | 00000<br>80.00 Ratiy |
| Partinumber seture<br>Ilegrogiprogramming<br>Vehicle<br>VIN<br>System<br>Dete<br>Error Code          |                                          | 28482-XXXX<br>QASHQAI<br>SJNFONJ10U10<br>BCM<br>26/07/2011 18/3 | 0000<br>0000 Petry   |

Figure 5

## If reprogramming does <u>not</u> complete and the "X" icon displays as shown in Figure 6:

- Check battery voltage (12.0 – 15.5 V)
- CONSULT A/C adapter is plugged in
- Ignition is ON, engine OFF
- Transmission is in Park
- All C-III plus / VI cables are securely connected
- All C-III plus updates are installed
- Select <u>Home</u>, and restart the reprogram procedure from the beginning.

| CONSULT-IL BUS Ver                                                                                                    | MN.                                                                 | Vehicle (QASHQA)                                              | County : Japan |
|----------------------------------------------------------------------------------------------------|---------------------------------------------------------------------|---------------------------------------------------------------|----------------|
| Ball Hone Phit Scree                                                                                                    | Ecteurs<br>Capatre                                                  | Recorded Helo                                                 | 🗟 📲 💥 🖿 🛄 🔀    |
| Reprograming                                                                                                    | Transfer Data                                                       | Corfirm Resul                                                 | 99             |
| Confirm Result                                                                                                    |                                                                     |                                                               |                |
| Reprogramming is not completed<br>-Print this screen as needed. Con<br>with procedure.<br>-Restart CONSULT with disconce | property.<br>firm CONSULT version, K<br>ctrig VI onse, and start th | BN/Power switch position, shift por<br>e reprogramming again. | sition and etc |
| Part number after<br>Reprog/programming                                                                                  |                                                                     | 284B2-XXXXX                                                   |                |
| Current part number                                                                                                    |                                                                     | 28482-XXXXX                                                   |                |
| Vehicle                                                                                                    |                                                                     | QASHQAI                                                       |                |
| VIN                                                                                                    |                                                                     | SUNFDNJ10U100000                                              |                |
| System                                                                                                    |                                                                     | BCM                                                           |                |
| Date                                                                                                    |                                                                     | 25/07/2011 16:30:00                                           |                |
| information                                                                                                    |                                                                     |                                                               |                |
| Error Code                                                                                                    |                                                                     |                                                               | Print          |
|                                                                                                    |                                                                     |                                                               |                |

Figure 6

- 13. Verify the before and after part numbers are different (see Figure 7).
- 14. Print a copy of this screen (Figure 7) and attach it to the repair order for warranty documentation.
- 15. Select Confirm.

| CONSULT-III plus Ver VIN:                                                                                                    | Vehicle :                                        | Country : U.S.A. |  |  |  |  |
|----------------------------------------------------------------------------------------------------|--------------------------------------------------|------------------|--|--|--|--|
| Back Home Print Screen                                                                                                    | Measurement<br>Mode                              | MI - C           |  |  |  |  |
| Re/programming, Configuration                                                                                                    | se All DTCs Print Result /<br>Operation Complete | 18/18            |  |  |  |  |
| Print Result / Operation Complete                                                                                                    |                                                  |                  |  |  |  |  |
| All tasks are completed. Confirm LAN access, touch "Print" to print out this page.<br>In case CONSULT can NOT immediately access to LAN or printer, Screen Capture function is available for<br>temporally storage of this page. Touch "Screen Capture", and save it. Screen capture data is in "CIII plus<br>Data Folder" on desk top, and open the folder named "ScreenImages". |                                                  |                  |  |  |  |  |
| Part number after<br>Reprog/programming St<br>Part number before<br>Reprog/programming                                                                                                    | ep 23710<br>3 23710                              |                  |  |  |  |  |
| Vehicle                                                                                                    | *****                                            |                  |  |  |  |  |
| VIN                                                                                                    | *****                                            |                  |  |  |  |  |
| System                                                                                                    | ENGINE                                           | p Print          |  |  |  |  |
| Date                                                                                                    | 11/3/201× 2:10:21 AM                             |                  |  |  |  |  |
|                                                                                                    | 1/1 Ste                                          | Confirm          |  |  |  |  |

Figure 7

- 16. Close C-III plus.
- 17. Turn the ignition OFF.

18. Disconnect the plus VI from the vehicle.

19. Start the engine and allow it to warm up; make sure the idle speed is correct.

• Idle speed specification: Engine warm, no load, in P or N; 825 ± 50 RPM

20. Make sure the MIL is OFF.

- If the MIL is ON, go back to ASIST for further diagnostic information.
- Diagnosis and repairs beyond ECM reprogramming are not covered by this bulletin.

### **CLAIMS INFORMATION**

## Submit a Campaign (CM) line claim using the following claims coding:

| CAMPAIGN (CM) I.D. # | DESCRIPTION   | OP CODE | FRT      |
|----------------------|---------------|---------|----------|
| P2561                | ECM Reprogram | P25610  | 0.6 hrs. |

### **OWNER'S LETTER**

#### Non-California

Dear Highly Valued 2013 Model Year Nissan GT-R Owner:

To help provide you with the highest level of satisfaction possible on your ownership experience and to provide the highest level of vehicle protection possible, Nissan has decided to implement a service campaign to improve the cold start misfire monitoring of the engine. This adjustment to the 2013 model year GT-R's On-Board Diagnostics (OBD) system will help increase the protection to the vehicle and maintain the vehicle's emission system warranty.

This has no effect on drivability, performance, or safety, but will help protect your vehicle.

If your vehicle does not have its OBD system adjusted, it may fail an emission inspection in those areas where such testing is required under state or local law.

#### What Nissan Will Do

To correct this condition, Nissan is conducting a Voluntary Emission Service Campaign to reprogram the Engine Control Module (ECM). This free service should take about one hour to complete, but your certified Nissan GT-R dealer may require your vehicle for a longer period of time based upon their work schedule. To ensure the least inconvenience for you, it is important that you have an appointment before bringing your vehicle to the dealer for service.

Vehicles will be eligible for this Voluntary Emission Service Campaign regardless of whether non-original parts were used for service and repairs, or if service was done by a repair facility other than a certified Nissan GT-R dealer.

### What You Should Do

In order to ensure your full protection under the emission warranty provisions, it is recommended that you have your vehicle serviced as soon as possible by your certified Nissan GT-R dealer. Failure to do so could be determined as lack of proper maintenance of your vehicle.

Contact your certified Nissan GT-R dealer at your convenience in order to arrange an appointment to have your vehicle serviced beginning on December 3, 2012. Please bring this notice with you when you keep your service appointment. Instructions have been sent to your certified Nissan GT-R dealer. If you have additional questions you may contact the National Consumer Affairs Department, Nissan North America, Inc., P.O Box 685003, Franklin, TN 37068-5003. The toll free number is 1-800-NISSAN1 (1-800-647-7261).

Thank you for your cooperation. We are indeed sorry for any inconvenience this may cause you.

### <u>California</u>

Dear Highly Valued 2013 Model Year Nissan GT-R Owner:

To help provide you with the highest level of satisfaction possible on your ownership experience and to provide the highest level of vehicle protection possible, Nissan has decided to implement a service campaign to improve the cold start misfire monitoring of the engine. This adjustment to the 2013 model year GT-R's On-Board Diagnostics (OBD) system will help increase the protection to the vehicle and maintain the vehicle's emission system warranty.

This has no effect on fuel consumption, drivability, performance, or safety, but will help protect your vehicle.

If your vehicle does not have its OBD system adjusted, it may fail a Smog Check test in those areas of California where such testing is required under state law.

#### What Nissan Will Do

To correct this condition, Nissan is conducting a Voluntary Emission Service Campaign to reprogram the Engine Control Module (ECM). This free service should take about one hour to complete, but your certified Nissan GT-R dealer may require your vehicle for a longer period of time based upon their work schedule. To ensure the least inconvenience for you, it is important that you have an appointment before bringing your vehicle to the dealer for service.

Vehicles will be eligible for this Voluntary Emission Service Campaign regardless of whether non-original parts were used for service and repairs, or if service was done by a repair facility other than a certified Nissan GT-R dealer.

### What You Should Do

In order to ensure your full protection under the emission warranty provisions, it is recommended that you have your vehicle serviced as soon as possible by your certified Nissan GT-R dealer. Failure to do so could be determined as lack of proper maintenance of your vehicle.

Contact your certified Nissan GT-R dealer at your convenience in order to arrange an appointment to have your vehicle serviced beginning on December 3, 2012. Please bring this notice with you when you keep your service appointment. Instructions have been sent to your certified Nissan GT-R dealer. If you have additional questions you may contact the National Consumer Affairs Department, Nissan North America, Inc., P.O Box 685003, Franklin, TN 37068-5003. The toll free number is 1-800-NISSAN1 (1-800-647-7261).

Thank you for your cooperation. We are indeed sorry for any inconvenience this may cause you.